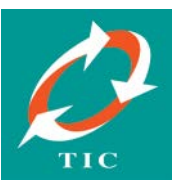

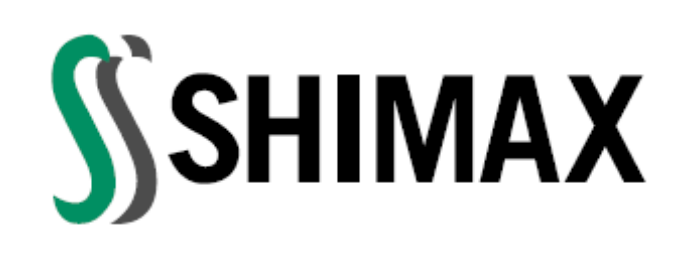

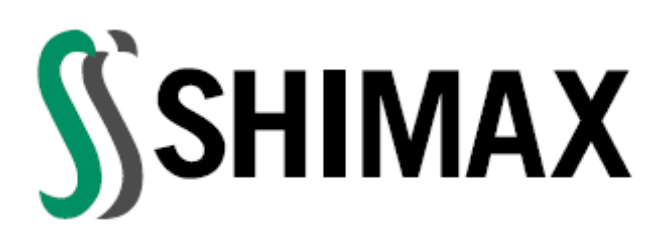

# Digital Temperature Controller

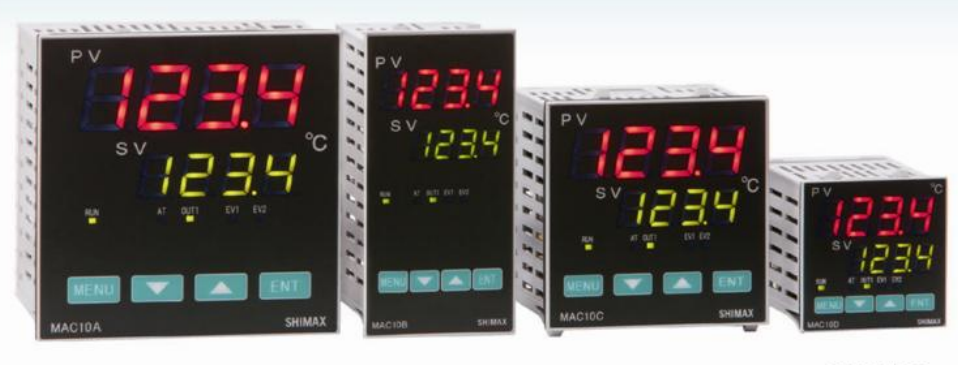

MAC10A (W96×H96mm) MAC10B (W48×H96mm) MAC10C (W72×H72mm) MAC10D (W48×H48mm)

#### **MAC10** Series

**TECHNOLOGY INSTRUMENTS CO., LTD.** 

549/9 Onnut Rd., Kwaeng Pravet, Khet Pravet, Bangkok 10250 Thailand

TEL. (662) 743-8888 FAX. (662) 743-8880

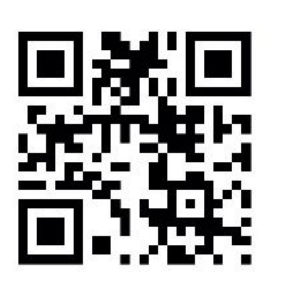

www.tic.co.th

TECHNOLOGY INSTRUMENTS CO., LTD. 549/9 Onnut Rd., Kwaeng Pravet, Khet Pravet, Bangkok 10250 Thailand TEL. (662) 743-8888 FAX. (662) 743-8880

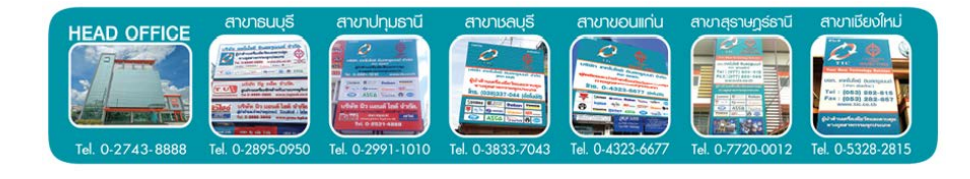

#### คำนำ

เครื่องควบคุมอุณหภูมิรุ่น MAC10 Series นี้ถูกออกแบบมาให้ทำงานอย่างมีประสิทธิภาพ แต่ต้องมีการตั้งค่าพารามิเตอร์ต่างๆอย่างถูกต้อง ดังนั้นท่านควรศึกษาวิธีการตั้งค่าจากคู่มือนี้ให้เข้าใจ ก่อนการใช้งานเครื่องควบคุม อุณหภูมิรุ่น MAC10 Series มีคุณลักษณะเด่น ดังนี้

- Input เป็นแบบ Universal Input รองรับทางด้านอุณหภูมิ และไฟฟ้า
- ค่าความแม่นยำ ± ( 0.5% FS + 1 digit)
- การสุ่มสัญญาณ 0.25 วินาที
- ระบบการควบคุมแบบ PID เพื่อการใช้งานที่เหมาะสม
- Output Main เพื่อรองรับการทำงานแบบ heat หรือ cool
- ฟังก์ชั่น Event output สูงสุดถึง 2 ช่อง รองรับการทำงานสูงสุดถึง 8 แบบ
- ฟังก์ชั่น Alarm Delay และ Alarm Timer 2 แบบ
- ขนาดกระทัดรัดความยาวของเครื่องเพียง 62 ~ 65 mm เท่านั้นทำให้ง่ายต่อการติดตั้งกับตู้ คอนโทรลหรือที่ที่มีพื้นที่จำกัด

ทั้งนี้ทางบริษัทหวังเป็นอย่างยิ่งว่าคู่มือฉบับนี้จะช่วยทำให้ผู้ใช้งานสามารถใช้เครื่องควบคุม อุณหภูมิได้อย่างถูกต้องและเหมาะสมกับการใช้งานของท่านด้วย

บริษัท เทคโนโลยี อินสตรูเมนท์ จำกัด

#### NOTE

## สาเหตุและการแก้ปัญหาที่เกิดขึ้น (ต่อ)

|    |     | ν   |
|----|-----|-----|
| สา | เรา | ງໜື |

| แสดงผล จอบน | ปัญหา                                                                        | สาเหตุ                                                                 | การแก้ไข                                                                     |
|-------------|------------------------------------------------------------------------------|------------------------------------------------------------------------|------------------------------------------------------------------------------|
| CJXX        | อุณหภูมิ Cold<br>junction ของอินพุต<br>เทอร์โมคับเปิ้ลเกินค่า<br>สเกลสูงสุด  | เมื่อมีการ Cal แล้ว<br>อุณหภูมิ Ambient<br>ของตัเครื่องเกิน 80°C       | ตรวจสอบการ Cal ของ<br>ตัวเครื่องอุณหภูมิ<br>Ambient ต้องไม่เกิน<br>80°C      |
| C JLL       | อุณหภูมิ Cold<br>junction ของอินพุต<br>เทอร์โมคับเปิ้ลน้อย<br>กว่าสเกลต่ำสุด | เมื่อมีการ Cal แล้ว<br>อุณหภูมิ Ambient ของ<br>ตัวเครื่องต่ำกว่า -20°C | ตรวจสอบการ Cal ของ<br>ตัวเครื่องอุณหภูมิ<br>Ambient ต้องไม่ต่ำกว่า<br>- 20°C |

| ี่ดำน้ำ                                                                | ก  |
|------------------------------------------------------------------------|----|
| สารบัญ                                                                 | ข  |
| ข้อควรระวังในการใช้งานอย่างปลอดภัย                                     | 1  |
| วิธีการอ่านสัญลักษณ์บนจอแสดงผล                                         | 3  |
| ส่วนประกอบของเครื่องควบคุม                                             | 3  |
| การเลือกรุ่น                                                           | 4  |
| ฟังก์ชั่นหน้าจอพื้นฐาน                                                 | 5  |
| ขั้นตอนการทำ Auto tuning (ฟังก์่ชั่นหน้าจอพื้นฐาน)                     | 6  |
| ฟังก์ชั่น Soft Start (Mode 3)                                          | 6  |
| ขั้นตอนการปรับค่า % MV Manual (ขณะเครื่องอยู่ในสภาวะ RUN)              | 6  |
| การเริ่มทำงานและหยุดทำงาน ( RUN)                                       | 7  |
| การตั้งค่าการควบคุมพื้นฐานแบบ Fix Control                              | 7  |
| ฟังก์ชั่นการตั้งค่า Mode 1 – 5                                         | 8  |
| การตั้งค่า Mode 1 การตั้งค่าถือกปุ่มกดและค่าสูงสุดต่ำสุดของเซตพอยท์ SV | 8  |
| การตั้งค่า Mode 2 การตั้งค่าในส่วนของอินพุต PV                         | 9  |
| การตั้งค่า Mode 3 การตั้งค่าเอาท์พุต 1                                 | 11 |
| การตั้งค่า Mode 5 การตั้งค่าอลาร์ม                                     | 12 |
| การทำงานของอลารั่ม                                                     | 14 |
| การทำงานของอลารั่มไทม์เมอร์                                            | 15 |
| การติดตั้ง                                                             | 16 |
| การต่อสายใช้งานของ MAC 10 Series                                       | 17 |
| สาเหตุและการแก้ปัญหาที่เกิดขึ้น                                        | 18 |
|                                                                        |    |

#### ข้อควรระวังในการใช้งานอย่างปลอดภัย

เพื่อให้เครื่องควบคุมทำงานได้เต็มประสิทธิภาพ และป้องกันความเสียหายของเครื่องควบคุม ควรปฏิบัติตามดังนี้

- 1) ไม่ควรติดตั้งเครื่องควบคุมในสถานที่เหล่านี้
  - บริเวณที่ใกล้กับแหล่งกำเนิดความร้อน
  - อยู่ในบริเวณที่มีการฟุ้งกระจายของของเหลว หรือน้ำมัน
  - บริเวณที่แสงแดดส่องถึงโดยตรง
  - บริเวณที่มีฝุ่นหรือก้าชกัดกร่อน (โดยเฉพาะอย่างยิ่ง ก้าชชัลไฟด์ และแอมโมเนีย)
  - บริเวณที่มีการเปลี่ยนแปลงของอุณหภูมิมาก
  - บริเวณที่มีเป็นน้ำแข็ง หรือมีการควบแน่น
  - บริเวณที่มีความสั่นสะเทือน
- 2) ใช้งานและเก็บรักษาเครื่องควบคุมภายใต้เงื่อนไขที่กำหนดในสเปคทั้งอุณหภูมิและความชื้น แวดล้อม การติดตั้งเครื่องควบคุมหลายๆ ตัวใกล้กัน คือ ติดตั้งอยู่เหนือกัน ความร้อนจากการ ทำงานภายในจะทำให้อายุการใช้งานของเครื่องควบคุมสั้นลง ดังนั้นควรติดตั้งพัดลมระบาย อากาศเพื่อระบายความร้อนจากเครื่องควบคุม
- เพื่อที่จะระบายความร้อน ไม่ควรมีสิ่งปิดกั้นรอบๆ เครื่องควบคุมหรือปิดกั้นช่องระบายความ ร้อนในเครื่องควบคุม
- 4) ตรวจสอบการต่อสายและความถูกต้องของขั้วต่อต่างๆ ไม่ควรต่อสายในเทอร์มินอลที่ไม่ได้ใช้งาน
- 5) เพื่อที่จะหลีกเลี่ยงสัญญาณรบกวน ไม่ควรเดินสายของเครื่องควบคุมรวมกับสายไฟขนาดใหญ่ที่มี กระแสไหลมากอาจใช้สาย ชีลด์หรือเดินสายแยกท่อกับสายไฟนั้น ติดตั้งอุปกรณ์ป้องกันไฟกระ ชาก หรือตัวกรองสัญญาณรบกวนกับอุปกรณ์ ที่เป็นแหล่งกำเนิดสัญญาณรบกวน (โดยเฉพาะ อย่างยิ่ง มอเตอร์, หม้อแปลง, โซลินอยด์, คอยล์ แมคเนติก หรืออุปกรณ์อื่นๆ ที่มีขดลวดเป็น ส่วนประกอบ) ในกรณีที่ใช้ตัวกรองสัญญาณรบกวน (Noise Filter) กับแหล่งจ่ายไฟ การติดตั้งตัว กรองสัญญาณให้ใกล้กับเครื่องควบคุมให้มากที่สุดเท่าที่จะทำได้ ต้องจัดช่องห่างระหว่างเครื่อง ควบคุมกับอุปกรณ์ที่จ่ายความลี่สูงๆ หรือไฟกระชาก
- 6) ใช้เครื่องควบคุมภายใต้พิกัดของแหล่งจ่ายไฟและโหลด

## สาเหตุและการแก้ปัญหาที่เกิดขึ้น

| ปัญหาที่เกิดขึ้น         | สาเหตุ                  | การแก้ไข               |  |
|--------------------------|-------------------------|------------------------|--|
| ข้อความแสดง Error        | ตรวจสอบสาเหตุ Error     | ดูจากตาราง Error       |  |
| อ่า ทุง แสด พอพิดปอติ    | เกิดความผิดพลาดทางด้าน  | ตรวจสอบ Code อินพุต    |  |
| р I PV ‼аизмамишти       | อินพุต เกิดการต่อสายผิด | ตรวจสอบการต่อสาย       |  |
| การแสดงผลหน้าจอหายไปแล้ว | ขาดไฟเลี้ยง             | ตรวจสอบไฟเลี้ยง, ฟิวส์ |  |
| เครื่องไม่ทำงาน          | เครื่องวัดผิดปกติ       | เทอร์มินอล, การต่อสาย  |  |
| ป็นออลีเชื้อเหล          | ปุ่มกดถูกล็อกอยู่       | ปลดล็อกใน Mode 1       |  |
| ก็ทแผทภเติมเ             | เครื่องวัดผิดปกติ       | ตรวจสอบเครื่องวัด      |  |

| แสดงผล จอบน | ปัญหา                                   | สาเหตุ                                                                                  | การแก้ไข                   |
|-------------|-----------------------------------------|-----------------------------------------------------------------------------------------|----------------------------|
| KHKK        | ค่าอินพุตเกินค่าเสกล<br>สูงสุดใน mode 2 | สายอินพุตขาด<br>หรือ ค่าอินพุตที่เข้ามา<br>เกิน 10 % ของค่าสเกล<br>สูงสุด ใน mode 2     | ตรวจสอบสายอินพุต<br>ใช้งาน |
| LLLL        | ค่าอินพุตเกินค่าเสกล<br>ต่ำสุดใน mode 2 | สายอินพุตขาด<br>หรือ ค่าอินพุตที่เข้ามา<br>น้อยกว่า 10 % ของค่า<br>สเกลต่ำสุด ใน mode 2 | ตรวจสอบสายอินพุต<br>ใช้งาน |
| b           | สาย PT 100 ขาด                          | สาย PT 100 ขาด                                                                          | ตรวจสอบ PT 100             |

#### การต่อสายใช้งานของ MAC 10 Series

#### MAC10A / MAC10B

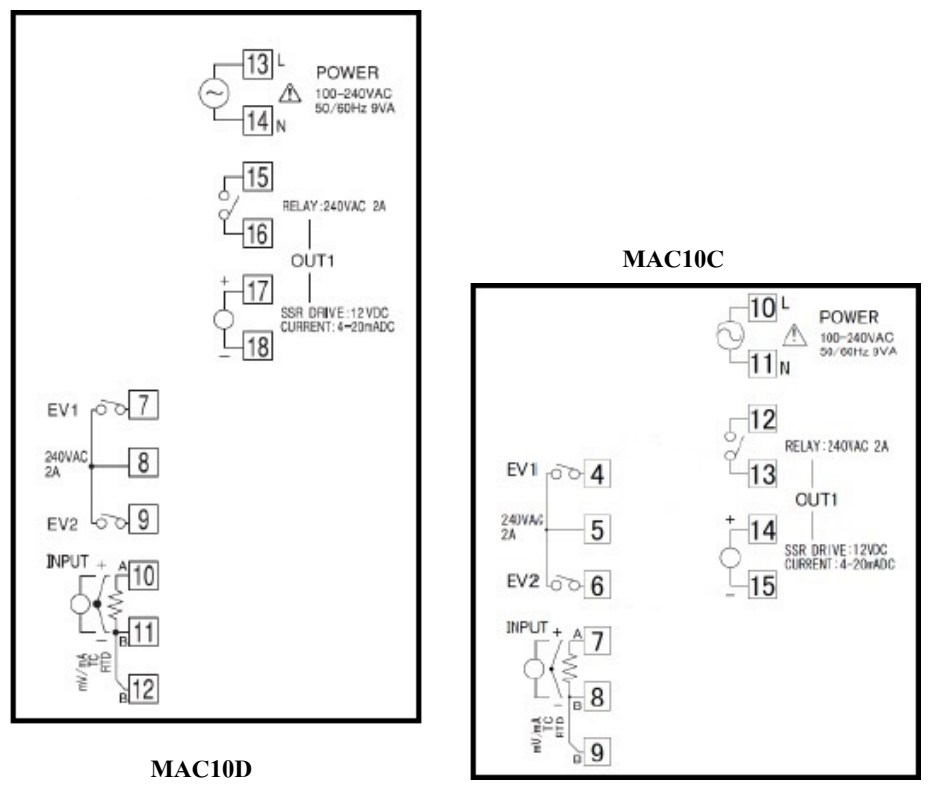

L POWER 100-240VAC

RELAY: 240VAC 2A

SSR DRIVE:12VDC CURRENT: 4=20mADC

OUT1

10

- 7) ต้องแน่ใจว่า แรงดันไฟเลี้ยงต้องอยู่ในพิกัดภายใน 2 วินาที จากการจ่ายให้กับเครื่องควบคุ
- 8) ต้องแน่ใจว่าเครื่องควบคุมต้องได้รับการ Warm-up 30 นาทีก่อนการใช้งาน
- 9) เมื่อทำฟังก์ชั่น Auto Tuning (AT) ต้องจ่ายไฟให้กับโหลด (เช่น ฮิตเตอร์) ในเวลา เดียวกันหรือก่อนจ่ายไฟให้กับเครื่องควบคุมถ้าจ่ายไฟให้กับเครื่องควบคุมก่อนโหลดค่า PID ที่ได้จากการทำ Auto tuning จะไม่เป็นค่าที่เหมาะสมกับระบบนั้น
- 10) หยุดการจ่ายไฟทุกครั้งก่อนถอดวงจรภายในเครื่องควบคุมออกมาจากโครง (Case) ระวังอย่า แตะต้องถูกอุปกรณ์ภายใน ขณะใส่กลับต้องระวังอย่าให้อุปกรณ์ภายในถูกกับโครง เช่นกัน
- การออกแบบควรคำนึงถึงว่า เอาท์พุทของเครื่องควบคุมจะเริ่มทำงาน เมื่อจ่ายไฟให้เครื่อง ควบคุมแล้ว 2 วินาที
- 12) เอาท์พุทจะไม่ทำงานถ้าเปลี่ยนระดับการตั้งค่าในบางระดับ ควรระวังตรงจุดนี้ด้วย
- 13) ในการติดตั้งโมดูลการ์ด ควรอ้างอิงจากคู่มือที่มากับโมดูลนั้น
- 14) เมื่อต้องต่อสายเทอร์โมคัปเปิ้ลเพื่อขยายความยาวต้องใช้สายชดเชย (Compensating Wire) เฉพาะชนิดเทอร์โมคัปเปิ้ลนั้นๆ เมื่อต้องต่อสาย RTD เพิ่มต้องใช้สายที่มีความด้านทานต่ำที่สุด เท่าที่จะทำได้และความต้านทานของแต่ละสายต้องเท่ากัน
- 15) ควรติดตั้งเครื่องควบคุมแนวตั้งเท่านั้น (ไม่ตะแคง)
- เมื่อค่าที่วัดผิดพลาดไปจากอุณหภูมิจริง สามารถตั้งค่าชดเชยได้โดยใช้พังก์ชั่น
  "การชดเชยค่าที่วัดได้"
- 17) กรณีสงสัยในการใช้งานให้ติดต่อเจ้าหน้าที่ เบอร์โทร 02-743-8888 ต่อ 4120

ev1

240VAC

INPUT

#### วิธีการอ่านสัญลักษณ์บนจอแสดงผล

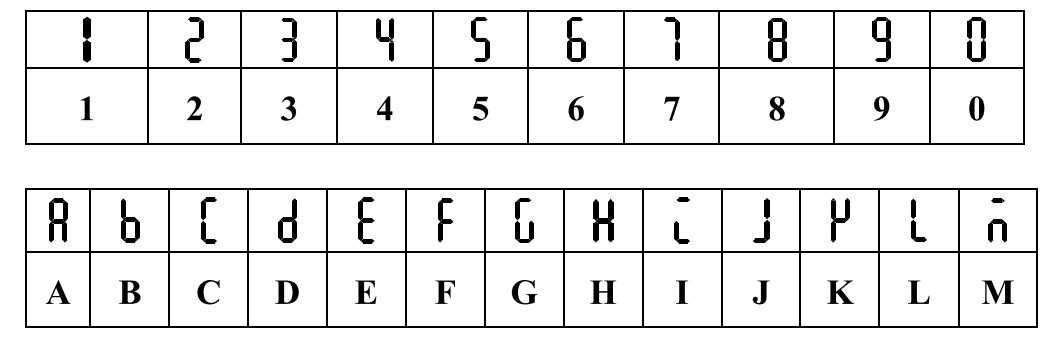

| n | 0 | ρ | 9 | Г | 5 | Ł | υ | R | -<br>U |   | y | 111 |
|---|---|---|---|---|---|---|---|---|--------|---|---|-----|
| Ν | 0 | Р | Q | R | S | Т | U | V | W      | X | Y | Z   |

### ส่วนประกอบของเครื่องควบคุม

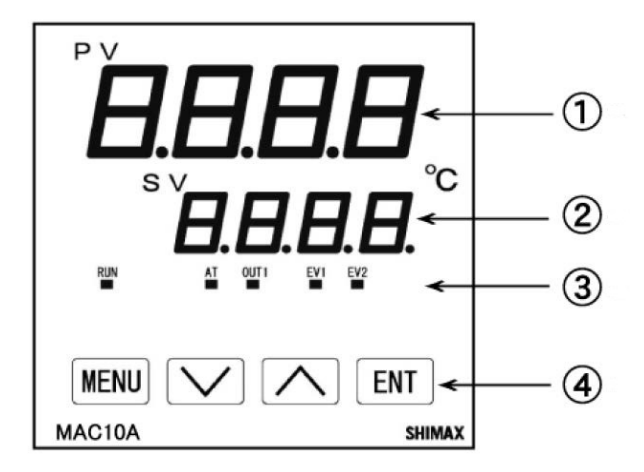

1) จอแสดงผลตามค่าที่รับเข้ามา (PV) (จอสีแดง)
 2) จอแสดงผลของค่าที่ต้องการควบคุม (SV) (จอสีเขียว)
 3) LED แสดงผลการทำงานของเครื่องควบคุม

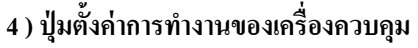

การติดตั้ง

67

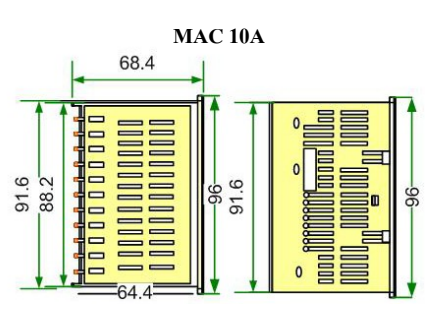

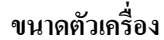

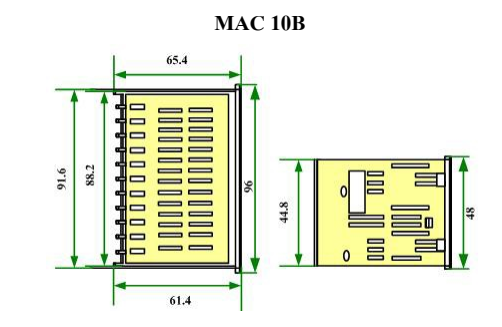

MAC 10C

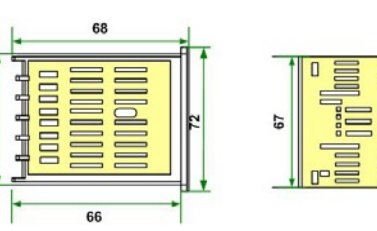

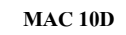

ขนาดช่องเจาะ

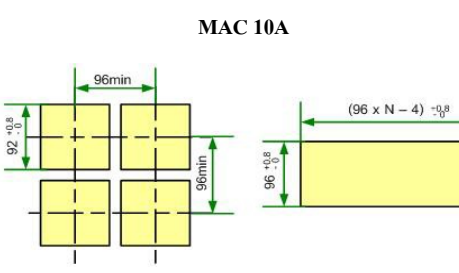

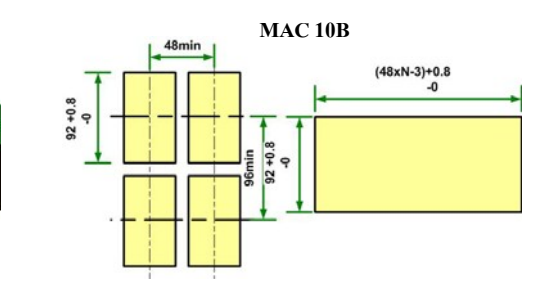

MAC 10C

MAC 10D

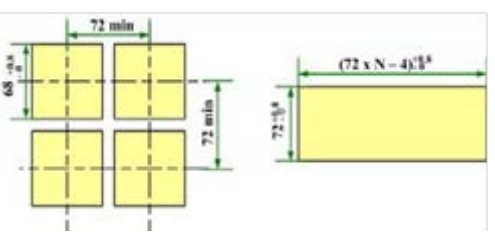

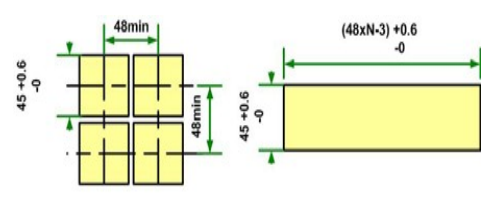

#### การทำงานของอลาร์มไทม์เมอร์

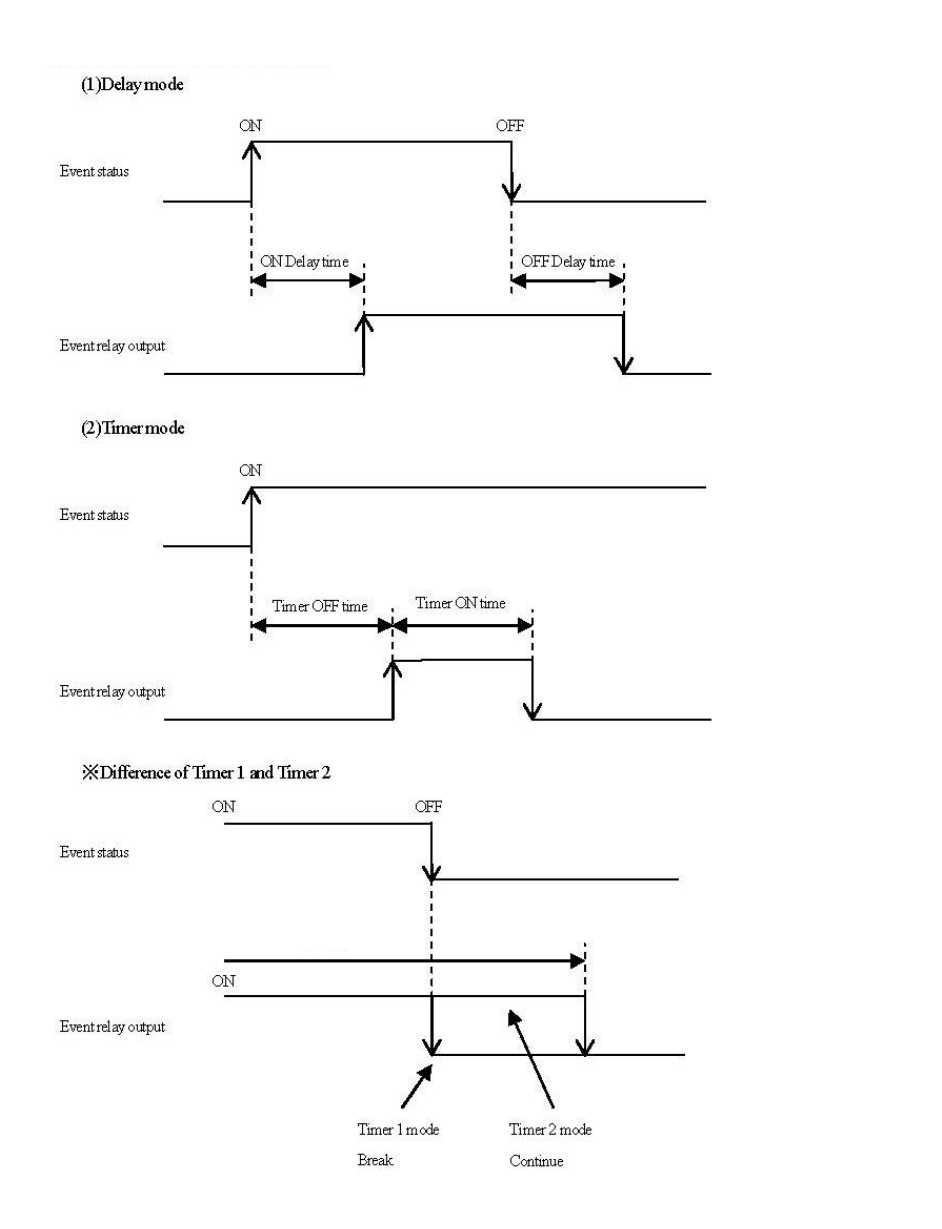

#### การเลือกรุ่น

| MAC10A | Μ | С | F | 2 | Ν |
|--------|---|---|---|---|---|
| 1      | 2 | 3 | 4 | 5 | 6 |

1. MAC10A บนาด 96 X 96 มม.

MAC10A ขนาด 96 X 96 มม.

MAC10A ขนาด 96 X 96 มม.

MAC10A ขนาด 96 X 96 มม.

- 2. อินพุต M : มัลติอินพุต
  - I : กระแส 4 ~ 20 mA, 0 ~ 20 mA
- เอ้าท์พุต C : รีเลย์เอ้าท์พุต
  - S : พัลซ์ขับโซลิตสเตท 12 VDC
  - I : กระแส 4 ~ 20 mA
- 4. ไฟเลี้ยง F : 100 ~ 240 VAC
- 5. อลาร์มเอ้าพุต 1 : อลาร์มเอ้าพุต 1 ชุด

2 : อลาร์มเอ้าพุต 2 ชุด

6. อื่นๆ N : รุ่นมาตรฐาน

## ฟังก์ชั่นหน้าจอพื้นฐาน

- กด MENU ทีละครั้งเป็นการเข้าสู่การตั้งค่าพารามิเตอร์พื้นฐานต่างๆ
- หากต้องการปรับเปลี่ยนค่าที่เปลี่ยนได้ กด V หรือ
- ทุกครั้งที่มีการเปลี่ยนแปลงค่าให้กด ENT 1 ครั้ง เพื่อยืนยันการเปลี่ยนแปลง ค่าพารามิเตอร์

| จอบน (สีแดง) | จอล่าง (สีเขียว)<br>(Default) | ค่าที่เปลี่ยนได้ | คำอธิบาย                               |
|--------------|-------------------------------|------------------|----------------------------------------|
| χ            | <b>i</b> ŪŪ                   | ลิมิตตามค่าสเกล  | จะแสดงค่าอุณหภูมิจากหัววัด (PV)        |
|              | 100                           | ต่ำสุดและสูงสุด  | และค่าที่ตั้ง (SV)                     |
| 20           | CLLU                          | 5665             | สถานะเครื่องยังไม่ทำงาน                |
|              | JUJ                           | ſUn              | สถานะเครื่องทำงาน LED RUN ติด          |
| <b>)</b>     | ח חחוי                        |                  | ค่า % MV ของเอ้าท์พุต 1 สามารถตั้งค่า  |
| C)           |                               | 0.0 - 100.0      | % Manual ใด้ ดูการตั้งค่าจากหน้า       |
|              |                               |                  | ค่าจะนับเพิ่มไปเรื่อยๆ จนครบเวลาที่    |
| 25           | '8                            | 0 - Fod          | กำหนด เมื่อครบเวลาที่กำหนดแล้วจะ       |
|              |                               |                  | โชว์เป็น End                           |
| F_58         | 8                             | <b> </b> - 4     | กำหนด SV ล่วงหน้าที่จะใช้งานได้ 4 ค่า  |
| ~            | <i></i>                       | df.              | สภาวะไม่ได้ทำ Auto Tuning              |
| XE           | off                           |                  | สภาวะทำ Auto Tuning ไม่สามารถ          |
|              |                               | ON               | แก้ไขค่าใน Mode 1 ถึง Mode 5 ได้       |
| <b>CU</b>    | 000                           |                  | ตั้งค่าเซตพ้อยอลาร์ม 1 ต้องเลือกใช้งาน |
| LQI          | ijuu                          | ü - ijüü         | อลาร์มใน Mode 5 ก่อน                   |
|              | Ω                             |                  | ตั้งค่าเซตพ้อยอลาร์ม 2 ต้องเลือกใช้งาน |
| ן נסכ        | Ü                             | ט - וזטט         | อลาร์่มใน Mode 5 ก่อน                  |

#### การทำงานของอลาร์่ม

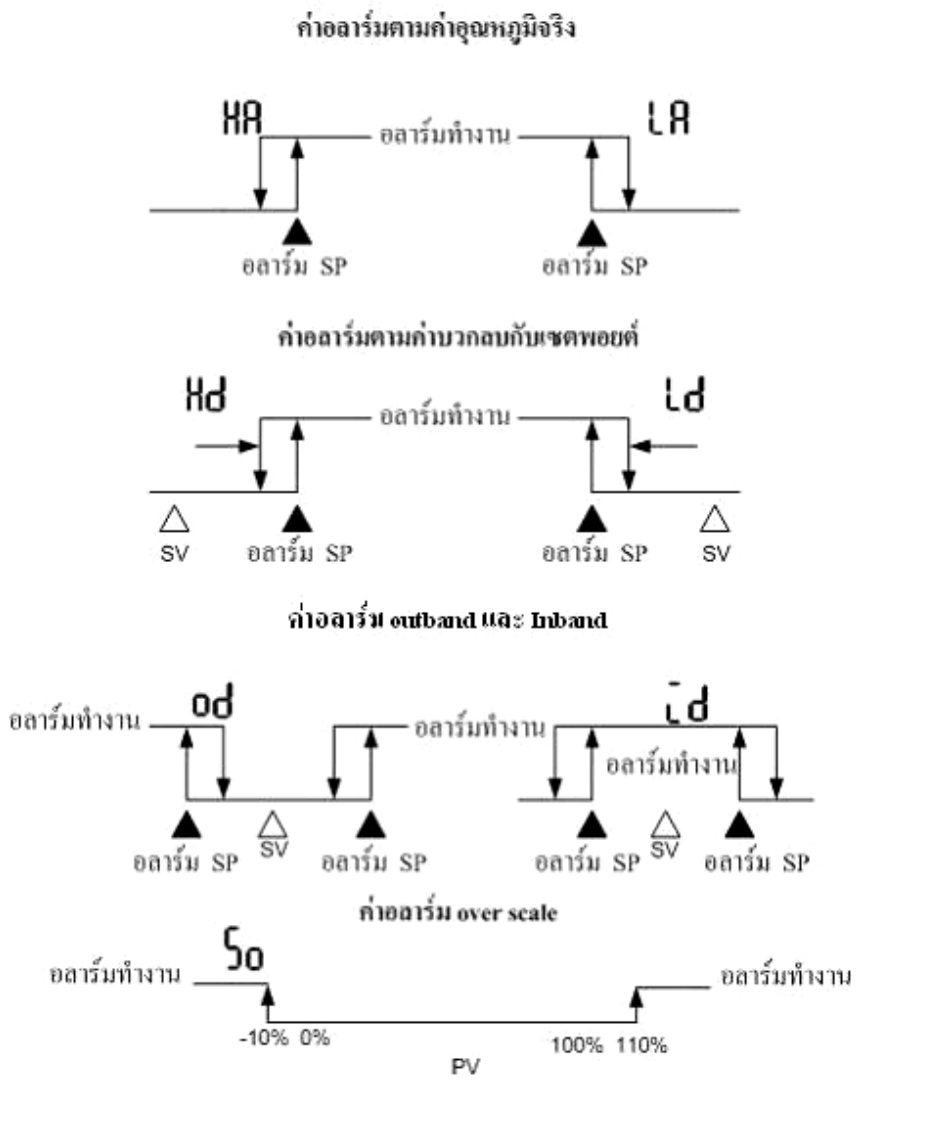

### การตั้งค่าอลาร์ม (ต่อ)

| จอบน (สีแดง)                                                                                                    | จอล่างสีเขียว<br>(Default) | ค่าที่เปลี่ยนได้ | คำอธิบาย                          |  |
|----------------------------------------------------------------------------------------------------|----------------------------|------------------|-----------------------------------|--|
| <b>CI</b> 1                                                                                                    |                            | 0                | ไม่มีการหน่วงเวลา ON              |  |
| tión                                                                                                    | off.                       | <b> </b> - 8000  | ตั้งค่าหน่วงเวลา ON 1 ~ 8000 Sec  |  |
|                                                                                                    |                            | off              | ไม่มีการหน่วงเวลา OFF             |  |
| cidh                                                                                                    | off                        | 1-8000           | ตั้งค่าหน่วงเวลา OFF 1 ~ 8000 Sec |  |
| C1)                                                                                                    |                            |                  | ตั้งค่าเวลา ON ต่ำสุด 1           |  |
| titn                                                                                                    | i                          | -600             | ตั้งค่าเวลา ON 1 ~ 600            |  |
| Ch c                                                                                                    | 0                          | 0                | ตั้งค่าเวลา OFF ต่ำสุด 0          |  |
| <b>  <b>       </b></b>                                                                                                    |                            | 0-600            | ตั้งค่าเวลา OFF 0 ~ 600           |  |
| CIL                                                                                                    |                            |                  | ตั้งหน่วยเวลาเป็นนาที             |  |
|                                                                                                    |                            | <u> </u>         | ตั้งหน่วยเวลาเป็นวินาที           |  |
| <u><u></u><u></u><u></u><u></u><u></u><u></u><u></u><u></u><u></u><u></u><u></u><u></u><u></u><u></u><u></u><u></u><u></u><u></u><u></u></u> | ſſ                         | -14o             | ไม่ใช้                            |  |
| <u> </u>                                                                                                    | OFF                        | 00               | อลาร์มจะทำงานค้างจนกว่าจะรีเซต    |  |
| 8.8                                                                                                    |                            | 00               | สภาวะรีเลย่อลาร์มปกติเปิดอยู่     |  |
| LL_11                                                                                                    |                            |                  | สภาวะรีเลย์อลาร์มปกติปิดอยู่      |  |
| Even 2 มีพารามิเตอร์่เหมือนกับ Even 1                                                                                                    |                            |                  |                                   |  |

#### ขั้นตอนการทำ Auto Tuning

 1. กด MENU ทีละครั้ง เข้าฟังก์ชั่นหน้าจอพื้นฐานจนหน้าจอบนแสดง RE หน้าจอล่างแสดง OFF (ขณะเครื่องอยู่ในสภาวะทำงาน ไฟแสดงสภาวะ RUN ติด)
 2. กด A 1 ครั้ง หน้าจอล่างแสดง OA
 3. กด ENT 1 ครั้ง เพื่อยืนยันการทำ Auto tuning (ไฟแสงสภาวะ AT ติด)
 \*\*ในขณะทำ Auto tuning ไม่สามารถเข้าไปเปลี่ยนแปลงค่าในโหมด 1 ~ 5 ได้ ยกเว้น LOFF ใน Mode 1\*\*

### ฟังก์ชั่น Soft Start (Mode 3)

หลักการทำงานของฟังก์ชั่น Soft Start ใน Temp. Shimax คือ จะเป็นฟังก์ชั่นที่ควบคุมการทำงาน ของเอาพุตท์ทีละน้อย โดยจะไม่ให้เอาท์พุตทำงานเต็มที่ ในขณะเครื่องเริ่มทำงานช่วงแรก และ หลังจากนั้น เมื่อสิ้นสุดการทำงานตามค่าเวลาของ Soft Start time เครื่องจะทำงานตามปกติ คือ จะ ทำงานตามค่า Proportional periodic time ฟังก์ชั่นนี้จะเป็นการป้องกันไม่ให้กระแสเกินกว่าค่าที่โหลด จะรับได้ (Overload) อย่างเช่น โหลดที่เป็นฮีตเตอร์

### ขั้นตอนการปรับค่า % MV Manual (ขณะเครื่องอยู่ในสภาวะ (RUN)

- กด MENU ทีละครั้ง เข้าฟังก์ชั่นหน้าจอพื้นฐานถึงการดูค่า % MV หน้าจอบน แสดงอุณหภูมิจากหัววัด หน้าจอล่างแสดง 'DOLO
- 2. กด ENT ค้างจนกระทั่งไฟแสดงสภาวะ RUN กระพริบ
- 3. กด 🔥 หรือ 🔽 เพื่อเพิ่มหรือลดค่า % MV แบบ Manual
- 4. ออกจากโหมด Manual โดยการกด ENT ค้างจนกระทั่งไฟแสดงสภาวะ Run หยุด กระพริบเป็นการกลับสู่ Automatic % MV

### การเริ่มทำงานและหยุดทำงาน ( RUN)

กด MENU 1 ครั้ง หน้าจอแสดงผล SCOS

กด 🚺 1 ครั้ง หน้าจอแสดงผล 🕅 🛛 🕅

- กด ENT 1 ครั้ง เพื่อยืนยัน (ไฟแสดงสภาวะ RUN ติด)
- กด MENU 1 ครั้ง หน้าจอแสดงผล FUA
  กด V 1 ครั้ง หน้าจอแสดงผล SEBY
  กด ENT 1 ครั้ง เพื่อยืนยัน (ไฟแสดงสภาวะ RUN ดับ)

### การตั้งค่าการควบคุมพื้นฐานแบบ Fix Control

ฟังก์ชั่นการควบคุมแบบ Fix Control มีรายละเอียดตามตาราง มีวิธีเข้าพารามิเตอร์ ดังนี้

- 1. กด ENT ค้างจนกระทั่งหน้าจอบนแสดง FC และจอล่างแสดง SE
- 2. กด ENT 1 ครั้ง เพื่อเข้าสู่พารามิเตอร์ต่างๆ ดังตาราง
- เมื่อต้องการเลื่อนไปสู่พารามิเตอร์ถัดไป กด MENU ทีละครั้ง
- เมื่อต้องการเปลี่ยนแปลงค่าพารามิเตอร์ให้ใช้ หรือ และหลังจากมีการ
  เปลี่ยนแปลงพารามิเตอร์ให้กด โยงาายืนยันทุกครั้ง (เหมือนกันทุกตาราง)

| จอบน (สีแดง)                                     | จอล่างสีเขียว<br>(Default) | ค่าที่เปลี่ยนได้ | คำอธิบาย             |  |  |
|--------------------------------------------------|----------------------------|------------------|----------------------|--|--|
|                                                  | 0                          | ตามย่านอินพุต    | ตั้งค่าเชตพอยท์ที่ 1 |  |  |
| รูบว - รูบบ<br>รูปว - รูบบ ตั้งค่าเหมือนกับ รูปไ |                            |                  |                      |  |  |

\*\* ค่าเซตพอยท์ขึ้นอยู่กับการตั้งค่าลิมิตต่ำสุดและสูงสุดของค่าเซตพอยท์ที่ตั้งใน Mode 1\*\*

| ้าอลาร์ม |
|----------|
|          |

|              | จอล่างสีเขียว |                                       |                                             |
|--------------|---------------|---------------------------------------|---------------------------------------------|
| จอบน (สีแดง) | (Default)     | ค่าทีเปลี่ยนได้                       | คำอธิบาย                                    |
|              |               | 000                                   | ไม่ใช้อลาร์่ม                               |
|              |               | HR                                    | High Alarm ตามค่าอุณหภูมิจริง               |
|              |               | 18                                    | Low Alarm ตามค่าอุณหภูมิจริง                |
|              |               | 50                                    | ค่า PV เกินค่าที่สเกล(หัววัดขาด)            |
|              |               | Hd                                    | High Alarm ตามค่าบวกลบเซตพอยท์              |
|              |               | Ĺď                                    | Low Alarm ตามค่าบวกลบเซตพอยท์               |
| 8.5          | 000           | .d                                    | In Band ค่าบวกลบเซตพอยท์                    |
|              | 10,41         |                                       | Out Band ค่าบวกลบเซตพอยทั่                  |
|              |               | run                                   | เครื่องทำงาน(ไฟ RUN ติด)                    |
| ۲IJ          | ſ             |                                       | ค่า Differential Gap ไม่แสดงผลถ้า           |
|              | 2             | i-333                                 | เลือกอลาร์มเป็น non, So, L_d                |
|              |               | rr                                    | เมื่อเปิดเครื่องถ้าเครื่องอยู่ในสภาวะอลาร์ม |
|              |               | 110                                   | อลาร์มจะทำงานทันที                          |
| QC           | rr.           | L L L L L L L L L L L L L L L L L L L | เมื่อเปิดเครื่องอลาร์มจะไม่ทำงานก่อน        |
|              | 110           | i                                     | (จะทำงานเมื่อถึงสภาวะอลาร์่ม)               |
|              |               | ٦                                     | เมื่อเปิดเครื่องอลาร์มจะไม่ทำงานก่อน        |
|              |               | C                                     | (จะทำงานเมื่อถึงสภาวะอลาร์่ม)               |
|              |               | d£LY                                  | อลารั่มดีเลยั่                              |
| ٩_13         | d£LY          | tirl                                  | อลาร์มไทม์เมอร์ 1                           |
|              |               | רייב                                  | อลาร์มไทม์เมอร์ 2                           |

#### Mode 3 การตั้งค่าเอาท์พุต 1

| จอบน | จอล่าง       | ค่าที่เปลี่ยนได้             | คำอธิบาย                                   |  |
|------|--------------|------------------------------|--------------------------------------------|--|
| •    | 3.0          |                              | การควบคุมเอาท์พุตแบบ ON ~ OFF              |  |
| ۲    |              | 0 <b>.!</b> - 999.9          | ค่า Proportional เอาท์พูต (%)              |  |
| -    | 170          | orf                          | การควบคุมเอาท์พุตแบบ PD                    |  |
| L    | icü          | <b>i</b> - 5000              | ค่า Integral เอาท์พุต (Sec)                |  |
|      | 30           | off                          | การควบคุมเอาท์พุตแบบ PI / P                |  |
| đ    | jü           | <b>! - 36000</b>             | ค่า Derivative เอาท์พุต (Sec)              |  |
| -    | ~ ~          | רח רח                        | ค่า Manual reset ควบคุมแบบ P / PD          |  |
|      | Ü <b>.</b> Ü |                              | แสดงผลเมื่อ I=OFF (%)                      |  |
|      | -            |                              | ค่า Hight Dif Gap เอาท์พุต                 |  |
| dhi  | 5            | i- 333                       | จะแสดงผลเมื่อตั้งค่า P = OFF (องศา)        |  |
|      | ć            |                              | ค่า Low Dif Gap เอาท์พุต                   |  |
| d⊦X  | 5            | i-333                        | จะแสดงผลเมื่อตั้งค่า P = OFF (องศา)        |  |
| oL   | 0.0          | 0.0 - 99.9                   | ค่าต่ำสุดของเอาท์พุต (%)                   |  |
| оН   |              | 0.1 - 100.0                  | ค่าสูงสุดของเอาท์พุต (%)                   |  |
| SoF  | off          | off                          | ไม่ตั้งค่า Soft start ของเอาท์พุต          |  |
|      |              | 0.5 - 120.0                  | ตั้งค่า Soft start ของเอาท์พุต (Sec)       |  |
| ol   | 30.0         | 0 <b>.</b> S - <b>I</b> 20.0 | ค่า proportional cycle time เอาท์พูต (Sec) |  |
| ACE  | гЯ           | R                            | ควบคุมแบบความร้อน Heating                  |  |
|      |              | dR                           | ควบคุมแบบความเย็น Cooling                  |  |

### ฟังก์ชั่นการตั้งค่า Mode 1 – 5

การตั้งค่าใช้งานของ Mac 10 Series จะประกอบด้วยกัน 5 โหมด ในแต่ละโหมดจะประกอบ ด้วยพารามิเตอร์ที่ใช้ตั้งค่าใช้งานต่างๆ โดยมีวิธีการเข้าสู่โหมดดังนี้ จากหน้าจอปกติ

- กด MENU ล้างจนกระทั้ง หน้าจอบนแสดง 000 จอล่างแสดง 1
- ต้องการเลื่อนโหมดให้ กด V หรือ
- ต้องการเข้าสู่โหมดต่างๆ กด ENT 1 ครั้ง
- กด MENU ทีละครั้งเป็นการเปลี่ยนไปสู่พารามิเตอร์ถัดไป
- หากต้องการปรับเปลี่ยนค่าที่เปลี่ยนได้ กด V หรือ V
- ทุกครั้งที่มีการเปลี่ยนแปลงค่ากด ENT 1 ครั้ง เพื่อยืนยันการเปลี่ยนแปลง ค่าพารามิเตอร์
- ขั้นตอนการออกจากโหมดสู่หน้าจอปกติ (ขณะอยู่ใน Mode 1 5 )
- กด MENU ทีละครั้ง จนกระทั้งหน้าจอบนแสดง กิออี้ จอล่างแสดง หรือโหมดใดโหมดหนึ่ง ระหว่าง โหมด 1 5
- กด MENU ค้างจนกระทั้งออกหน้าจอปกติ

### <u>Mode 1</u> การตั้งค่าล็อกปุ่มกด และค่าสูงสุดต่ำสุดของเซตพอยท์ SV

| จอบน (สีแดง) | จอล่าง(สีเขียว)<br>(Default) | ค่าที่เปลี่ยนได้ | คำอธิบาย                                              |
|--------------|------------------------------|------------------|-------------------------------------------------------|
|              | ٥FF                          | 0FF              | ไม่มีการล็อค                                          |
|              |                              | ł                | ล็อคการตั้งค่าเซตพอยต์ 1 ในฟังก์ชั่นพื้นฐาน           |
| l rU         |                              | 2                | ล็อคการตั้งค่าทุกพารามิเตอร์                          |
| נטנר         |                              | }                | ล็อคการตั้งค่าทุกพารามิเตอร์                          |
|              |                              | S                | ล็อคการตั้งค่าทุกโหมด แต่แก้ไขค่าหน้าจอ<br>พื้นฐานได้ |

11

### การตั้งค่าถ็อกปุ่มกด และค่าสูงสุดต่ำสุดของเซตพอยท์ SV (ต่อ)

| จอบน (สีแดง) | จอล่าง (สีเขียว)<br>(Default) | ค่าที่เปลี่ยนได้ | คำอธิบาย                               |
|--------------|-------------------------------|------------------|----------------------------------------|
| <b>5</b> 81  | Ω                             | ել               | ปิดหน้าจอ SV                           |
|              | Ŭ                             | 8-1599           | ค่าต่ำสุดของค่าเซตพอยต์                |
| S8_X         | 1300                          | 1 - 1300         | ค่าสูงสุดของค่าเซตพอยต์ (SV_H>SV_L)    |
|              |                               | 933<br>8         | จำค่าในสภาวะก่อน OFF Power             |
| Po_r         | EEP                           | SEBY             | เมื่อเปิดเครื่องมาจะอยู่ในสภาวะ Stanby |
|              |                               | run              | เมื่อเปิดเครื่องมาจะอยู่ในสภาวะ RUN    |

### Mode 2 การตั้งค่าในส่วนของอินพุต PV

| จอบน (สีแดง)                                    | จอล่าง (สีเขียว)<br>(Default)                    | ค่าที่เปลี่ยนได้ |    | คำอธิบาย                          |
|-------------------------------------------------|--------------------------------------------------|------------------|----|-----------------------------------|
| P8 <sup>-</sup> P                               | 0                                                | -500-500         |    | ตั้งค่าชดแชยอุณหภูมิของหัววัด     |
| P8_0                                            | 0.00                                             | 0.00-5.00        |    | การปรับค่าความแม่นยำของหัววัด (%) |
| 99 <sup>-</sup> F                               | 0                                                | 0-9999           |    | ตั้งค่า filter ของหน้าจอ (วินาที) |
| -8-1                                            | Uİ                                               | К                | ۲ł | 0 ~ 1300 °C                       |
| IIIII<br>(มัลติอินพุต)<br>เลือกอินพุต<br>code M | <b>FI</b><br>เทอร์โมคัปเปิ้ล<br>Thermo<br>couple | к                | 54 | -50 ~ 999.9 °C                    |
|                                                 |                                                  | J                | ال | 0~600 °C                          |
|                                                 |                                                  | J                | SL | 0.0 ~ 600.0 °C                    |

### การตั้งค่าในส่วนของอินพุต PV (ต่อ)

| จอบน (สีแดง)                        | จอล่าง (สีเขียว)<br>(Default) | ค่าที่เปลี่ยนได้ |    | คำอธิบาย                                                  |
|-------------------------------------|-------------------------------|------------------|----|-----------------------------------------------------------|
|                                     | อาร์ที่ดี<br>RTD              | Р                | Pl | -100.0 ~ 200.0 °C                                         |
| ເມິນ                                |                               | Р                | 59 | -100 ~ 200 °C                                             |
| (มัลติอินพุต)<br>เลือกอินพุต        |                               | Р                | Ρ3 | -199.9 ~ 300.0 °C                                         |
| code M                              |                               | Р                | рy | -200 ~ 300 °C                                             |
|                                     | โวลท์ (mV)                    | 0 ~ 50 mV        |    | ย่านสเกล -1999 ~ 9999                                     |
| กระแส (mA)<br>เลือกอินพุต<br>Code I | 4 ~ 20 mA                     | - Al             |    | ช่วง Span : 10 ~ 10000<br>ทศมิยนที่ตั้งได้ 0.1.0.01.0.001 |
|                                     | 0 ~ 20 mA                     | 587              |    |                                                           |
| հէ_Լ                                | 0.0                           | -1999 - 9989     |    | สเกลค่าอินพุตต่ำสุด (mA / V)                              |
| Sc_X                                | 100.0                         | -1989 - 9999     |    | สเกลค่าอินพุตสูงสุด (mA / V)                              |
| ďP                                  | 0.0                           | 0.0 - 0.000      |    | ตั้งทศนิยม 1 – 3 หลัก                                     |
| ٤٢ <sup>_</sup> ٩                   | X                             | К                |    | ตั้งก่าหัววัด T/C มีปัญหาให้แสดง                          |
|                                     |                               | L                |    | " НННН "<br>ตั้งค่าหัววัด T/C มีปัญหาให้แสดง<br>" LLLL "  |
| 1                                   |                               |                  |    |                                                           |